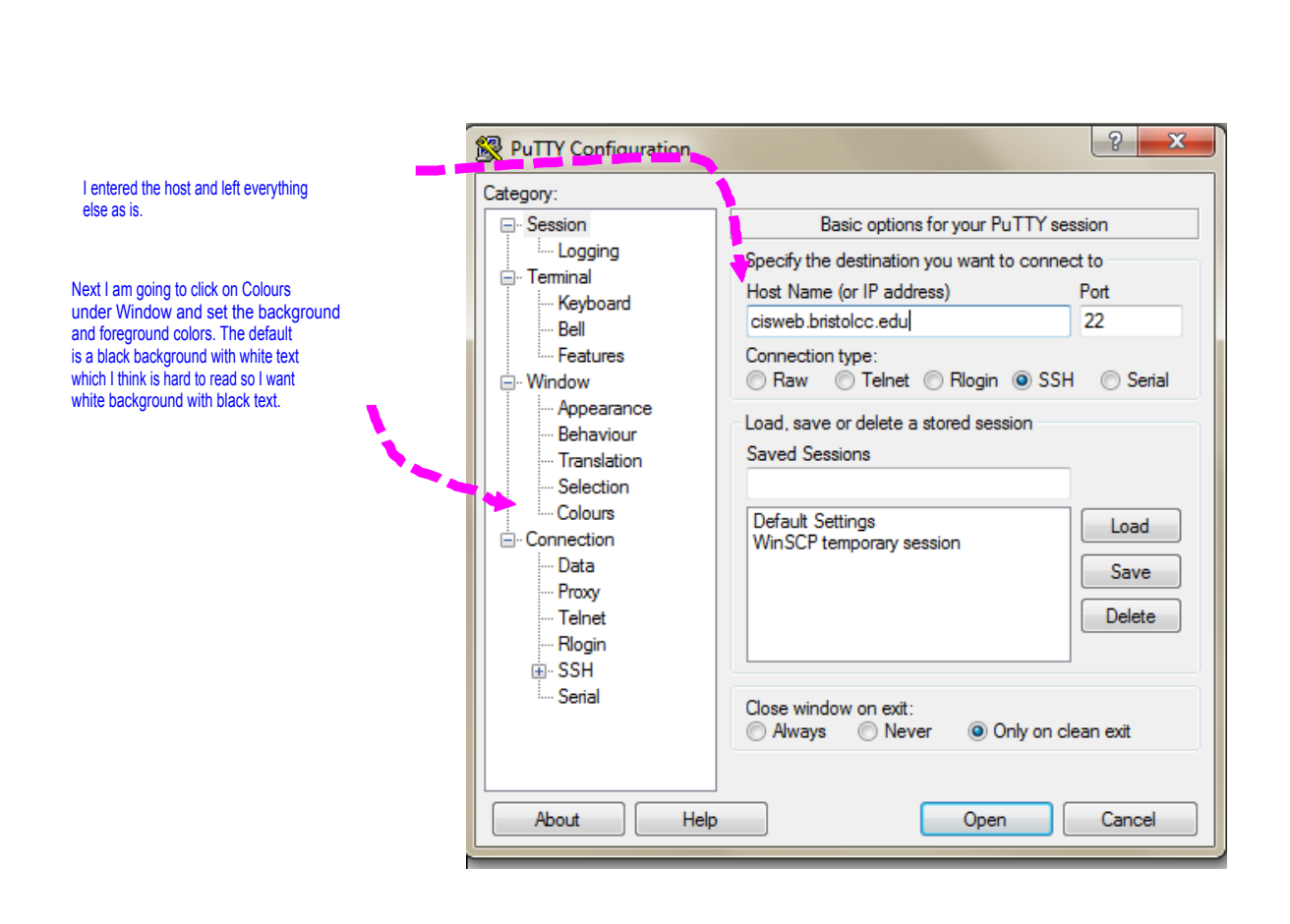

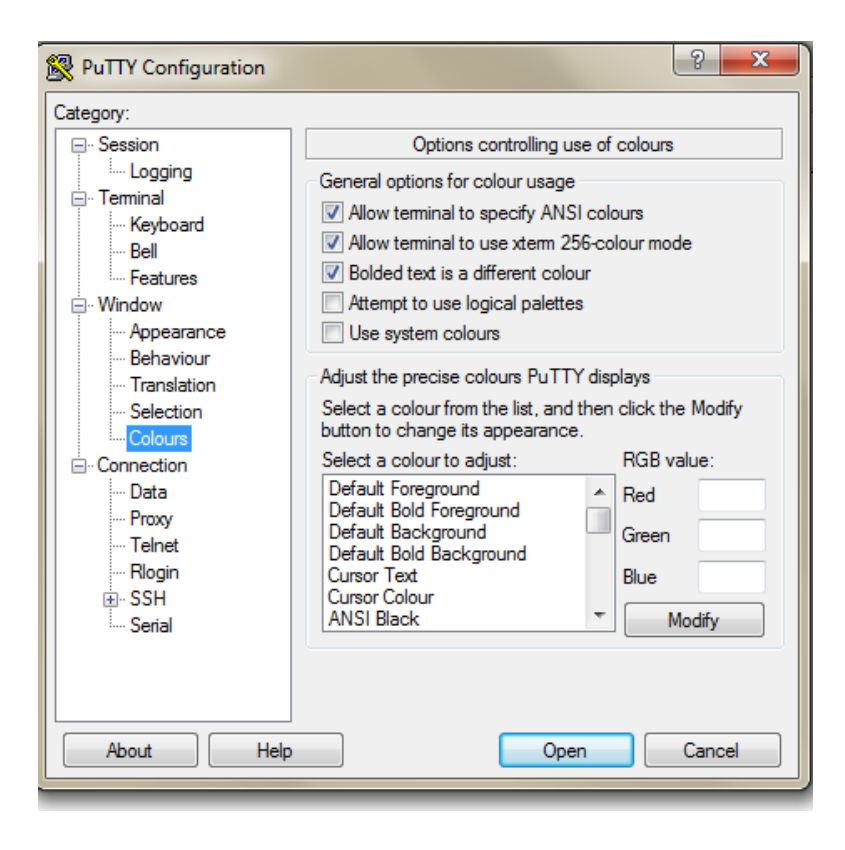

I am going to set Default Foreground and Default Background.I click on one of them and then on Modify.

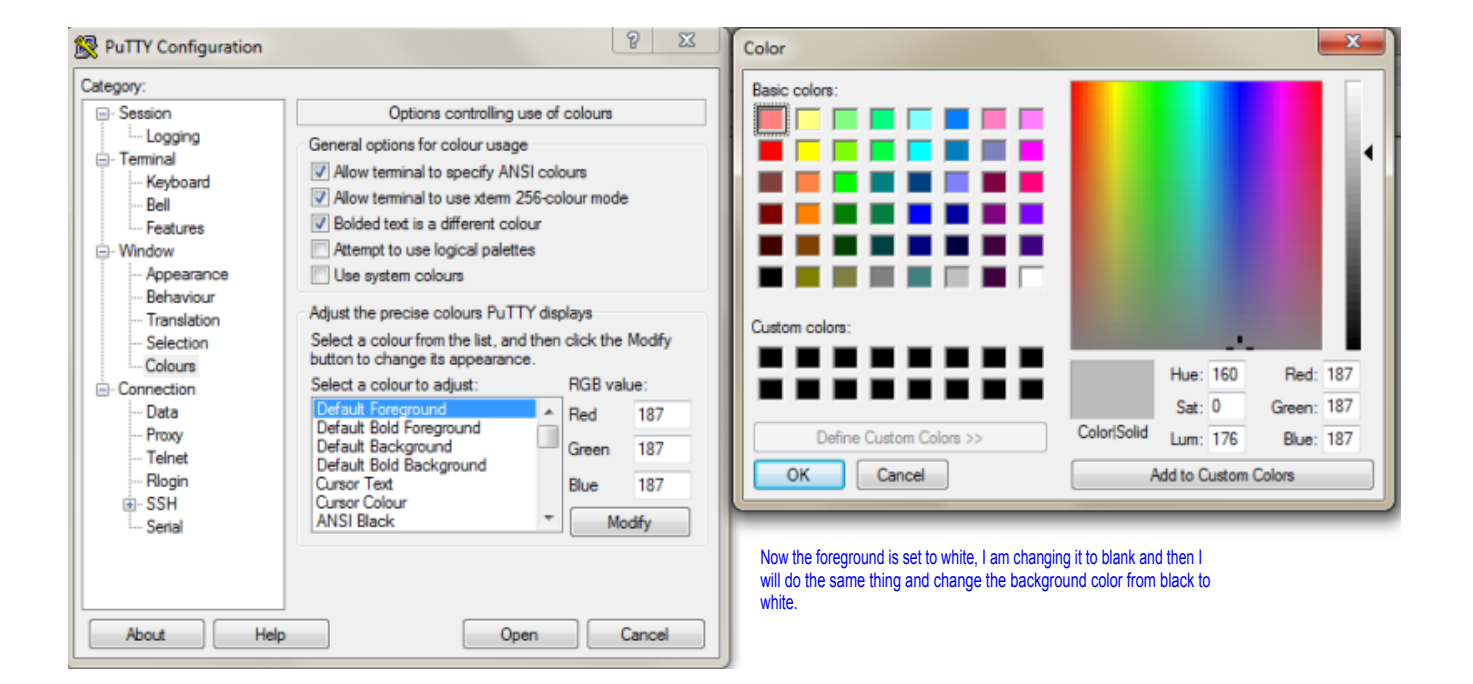

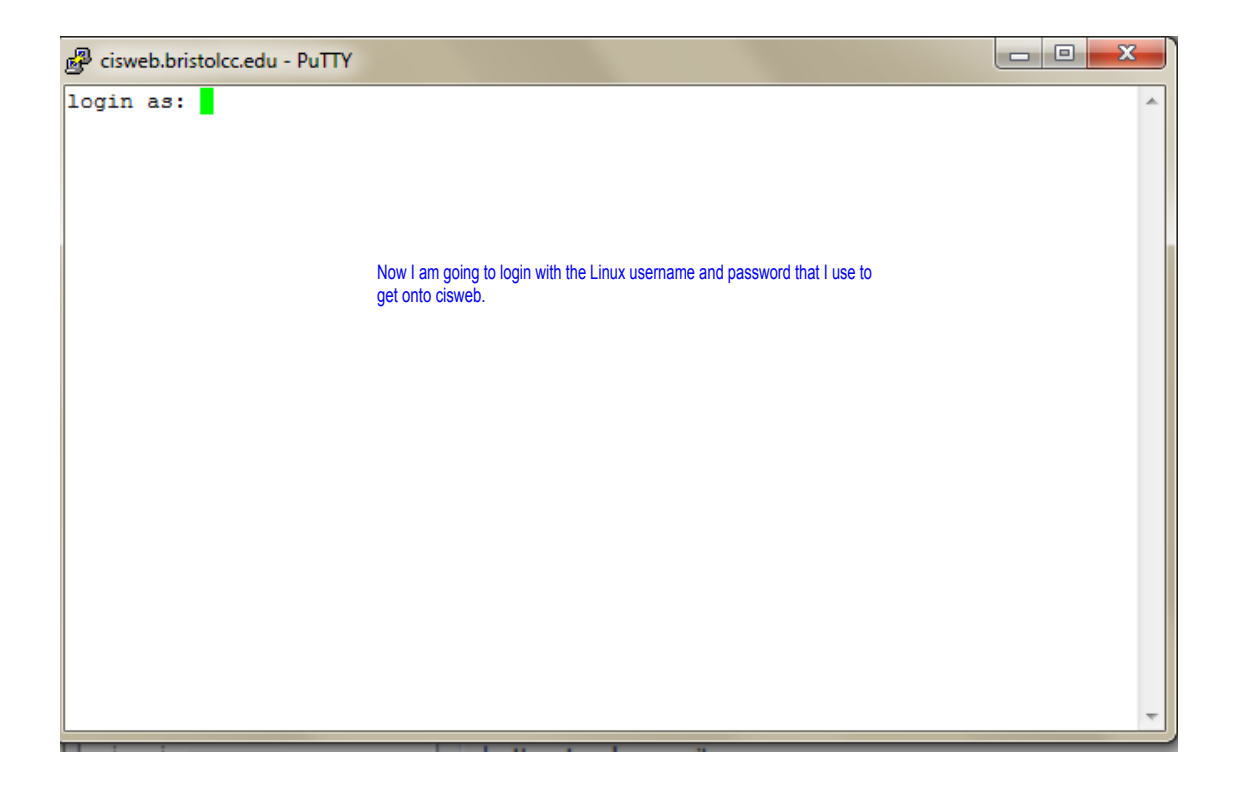

| 國 pgrocer@cisweb:~                                                                                 |             |
|----------------------------------------------------------------------------------------------------|-------------|
| login as: pgrocer                                                                                  |             |
| ****WARNING*****                                                                                   |             |
| This is a private computer system. Only authorized users are allowed                               | L           |
| access to this system. Use of this system is subject to the terms of                               | the         |
| Bristol Community College Policy for the Responsible Use of Informati<br>Technology, available at: | on          |
| http://www.bristolcc.edu/students/its/responsible use.cfm                                          |             |
| *****WARNING****                                                                                   |             |
| ****IMPORTANT****                                                                                  |             |
| The college is not responsible for any user data on this system inclu                              | ding        |
| but not limited to student work and assignments. Users of this syste                               | m           |
| are fully responsible for backing up their data.                                                   |             |
| *****IMPORTANT****                                                                                 |             |
| Access denied                                                                                      |             |
| pgrocer@cisweb.bristolcc.edu's password: lentered the Linux password.                              |             |
| Last login: Sat Feb 15 08:53:52 2014 from pool-71-184-242-187.bstnma.                              | fios.verizo |
| n.net Now I want to get into MySOL so Lenter this line includin                                    | na          |
| [pgrocer@cisweb ~1\$ mysgl -u pgrocer -p my username and on the next line the MySQL bas            | sword.      |
| Enter password:                                                                                    |             |
| Welcome to the MySQL monitor. Commands end with ; or \g.                                           |             |
| Your MySOL connection id is 137839                                                                 |             |
| Server version: 5.5.22 MySQL Community Server (GPL)                                                |             |
| Copyright (c) 2000, 2011, Oracle and/or its affiliates. All rights re                              | served.     |
|                                                                                                    |             |
| Oracle is a registered trademark of Oracle Corporation and/or its                                  |             |
| affiliates. Other names may be trademarks of their respective                                      |             |
| owners.                                                                                            |             |
|                                                                                                    |             |
| Type 'help;' or '\h' for help. Type '\c' to clear the current input s                              | tatement.   |
| mysql> Now I can start doing mysgl.                                                                |             |
|                                                                                                    |             |
|                                                                                                    | *           |

Now at the mysql prompt, I can enter show databases; When I do that, I get a load. When you do that you apparently get 4 but the two that you are interested in are the ones that have your username\_1 or username\_2. All of the tables you create in this course should go into one of those two databases. Pick one of them and say use username\_1; or use username\_2; I have a database called testS14 that I created so I am using that.

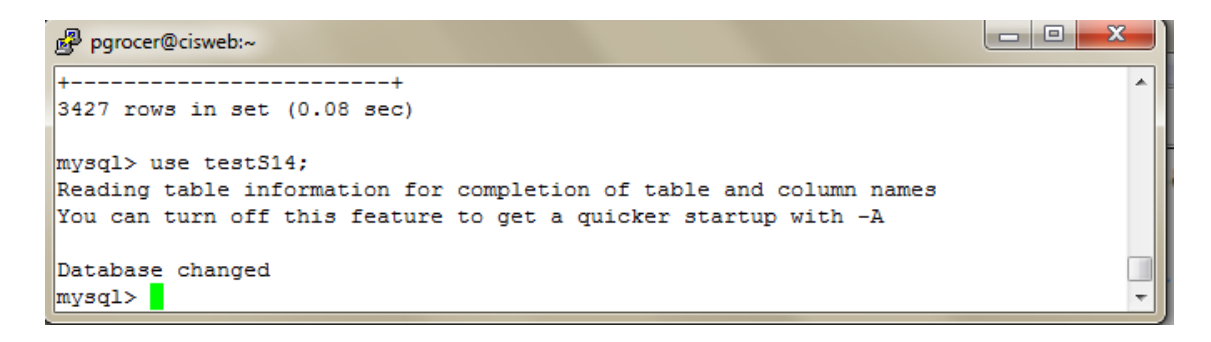

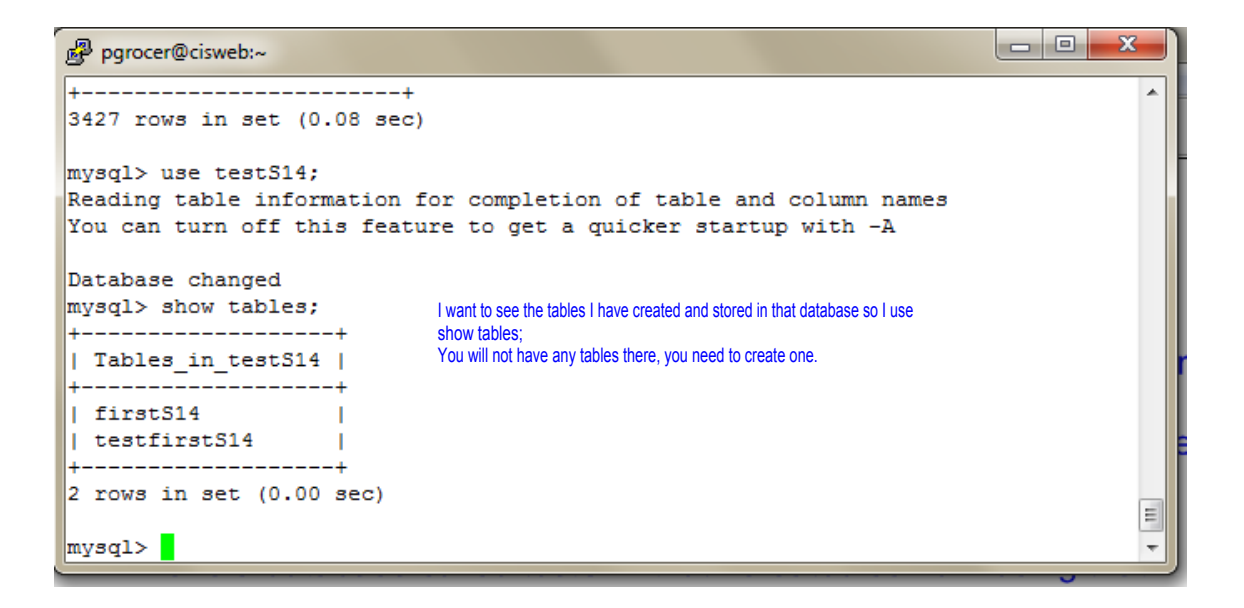

```
- O - X
pgrocer@cisweb:~
mysql> show tables;
      _____
| Tables_in_testS14 |
+----+
                          I create a table called stuS14 with the structure shown
                           Note that to see the structure, I can use desc stuS14;
| firstS14
               A list of datatypes and their description is at
testfirstS14
                           http://www.w3schools.com/sql/sql_datatypes.asp?output=print
 _____
2 rows in set (0.00 sec)
mysql> create table stuS14
   -> (idno int(4),
   -> stuname varchar(25),
   -> major char(2),
   -> gpa float(3,2),
   -> numers int(3));
Query OK, 0 rows affected (0.01 sec)
mysql> desc stuS14;
| Field | Type | Null | Key | Default | Extra |
+----+
1
                                               1
                                       - I
                                              - 1
                                       1
                                              1
                                        1
                                               1
                                       Ĩ
                                               1
              ----+----+----+---
 ----+----
                                  ----+
5 rows in set (0.01 sec)
mysql> show tables;
     ____
         ____
| Tables_in_testS14 |
+----+
| firstS14
                1
| stuS14
                 | testfirstS14
               - I
                                                                     Ε
+----+
3 rows in set (0.00 sec)
mysql>
```

```
- O X
pgrocer@cisweb:~
   -----+----+-----+-----+-----+-----+---
                                   ----+
                                                                        ٠
| Field | Type | Null | Key | Default | Extra |
+----+
| idno | int(4) | YES | | NULL
                                        - I.
                                               1
| stuname | varchar(25) | YES | | NULL
| major | char(2) | YES | | NULL
| gpa | float(3,2) | YES | | NULL
| numcrs | int(3) | YES | | NULL
                                        1
                                                - 1
                                         1
                                                1
                                        - I
                                                - 1
5 rows in set (0.01 sec)
mysql> show tables;
     _____
| Tables_in_testS14 |
 -----+
| firstS14
                 1
| stuS14
                 1
| testfirstS14
                - I
 ----+
                                Now I am adding two records to the table and then
3 rows in set (0.00 sec)
                                 using the select to show the records in the table.
mysql> insert into stuS14
  -> values (1111,'Susan French','CI',3.75,24);
Query OK, 1 row affected (0.00 sec)
mysql> insert into stuS14
   -> values (1212, 'Daniel Smith', 'CI', 3.65, 32);
Query OK, 1 row affected (0.00 sec)
mysql> select *
 -> from stuS14;
-----
                 | idno | stuname | major | gpa | numcrs |
| 1111 | Susan French | CI | 3.75 | 24 |
| 1212 | Daniel Smith | CI | 3.65 | 32 |
                                                                        Ξ
2 rows in set (0.00 sec)
mysql>
```

```
Pgrocer@cisweb:~
mysql> select *
 -> from stuS14;
| idno | stuname | major | gpa | numcrs |
+----+
| 1111 | Susan French | CI | 3.75 | 24 |
| 1212 | Daniel Smith | CI | 3.65 | 32 |
2 rows in set (0.00 sec)
mysql> insert into stuS14
  -> values (1234, "James Costa", "CI", 3.25, 45);
Query OK, 1 row affected (0.00 sec)
mysql> insert into stuS14
  -> values (2222, 'Linda Ames', "CI", 3.66, 42);
Query OK, 1 row affected (0.00 sec)
mysql> insert into stuS14
  -> values (2345, 'Mary South', 'BU', 3.12, 28);
Query OK, 1 row affected (0.00 sec)
mysql> select * from stuS14;
+----+------
             ----+
| idno | stuname | major | gpa | numcrs |
+----+
| 1111 | Susan French | CI | 3.75 | 24 |
| 1212 | Daniel Smith | CI | 3.65 | 32 |
| 1234 | James Costa | CI | 3.25 | 45 |
                                   45 |
| 2222 | Linda Ames | CI | 3.66 | 42 |
| 2345 | Mary South | BU | 3.12 | 28 |
                                                                       Ξ
            5 rows in set (0.00 sec)
mysql>
```

| 🛃 pgrocer@cisweb:~                                                                                           |                                                       |   |
|----------------------------------------------------------------------------------------------------|-------------------------------------------------------|---|
| l                                                                                                    |                                                       |   |
| 1111   Susan French   CI   3.75  <br>  1212   Daniel Smith   CI   3.65  <br>  1234   James Costa   CI   3.25 | 24  <br>32  <br>45                                    |   |
| 2222   Linda Ames   CI   3.66                                                                                | 42                                                    |   |
| 2345   Mary South   BU   3.12                                                                                | 28                                                    |   |
| <pre>tttttttt</pre>                                                                                          | +                                                     |   |
| -> from stuS14                                                                                               | Now I am selecting certain fields and only records    |   |
| -> where major = 'CI'.                                                                                       | that meet the criteria that major is CI.              |   |
| -> where major - cr ,                                                                                        | I tend to use single quotes but note that when I used |   |
| idno   stuname   major   gpa                                                                                 | double quotes it worked.                              |   |
| ++++++++                                                                                                    |                                                       |   |
| 1 111   Susan French   CI   3.75                                                                             |                                                       |   |
| 1212   Daniel Smith   Cl   3.65                                                                              |                                                       |   |
| 1234   James Costa   CI   3.25                                                                               |                                                       |   |
| 2222   Linda Ames   CI   3.66                                                                                |                                                       |   |
| 4 rows in set (0.00 sec)                                                                                     |                                                       |   |
| mysql> select idno, stuname, major, gpa                                                                      |                                                       |   |
| -> from stu514                                                                                               |                                                       |   |
| -> where major = "Cl";                                                                                       |                                                       |   |
| idno   stuname   major   gpa                                                                                 |                                                       |   |
| 1111   Susan French   CI   3.75                                                                              |                                                       |   |
| 1212   Daniel Smith   CT   3.65                                                                              |                                                       |   |
| 1 1234   James Costa   CT   3 25                                                                             |                                                       |   |
| 2222   Linda Amer   CT   3.66                                                                                |                                                       |   |
| 1 2222   DIHUG AMCS   CI   3.00                                                                              |                                                       | = |
| 4 rows in set (0.00 sec)                                                                                     |                                                       |   |
| mysql>                                                                                                    |                                                       | + |
|                                                                                                    |                                                       |   |

T

| pgrocer@cisweb:~                                                                                                   |                                            |                                      |                                    |                                                                                     | × |
|----------------------------------------------------------------------------------------------------|--------------------------------------------|--------------------------------------|------------------------------------|-------------------------------------------------------------------------------------|---|
| <pre>mysql&gt; select idno, st<br/>-&gt; from stuS14<br/>-&gt; where major = '</pre>                               | uname, ma<br>CI' and n                     | jor, gr<br>umcrs >                   | pa, numcrs<br>≻ 40;                | 3                                                                                   | * |
| idno   stuname                                                                                                    | major                                      | gpa  <br>+-                          | numcrs                             | Two criteria in an AND relationship.                                                |   |
| 1234   James Costa  <br>  2222   Linda Ames                                                                        | CI  <br>CI                                 | 3.25  <br>3.66                       | 45  <br>42                         |                                                                                     |   |
| 2 rows in set (0.01 se                                                                                             | :c)                                        | +-                                   | +                                  |                                                                                     |   |
| mysql> select *<br>-> from stuS14<br>-> where major = '                                                            | CI' or nu                                  | mcrs <                               | 30;                                | Two criteria in an OR relationship.                                                 |   |
| idno   stuname                                                                                                    | major  <br>++                              | gpa                                  | numcrs                             |                                                                                     |   |
| 1111   Susan French<br>  1212   Daniel Smith<br>  1234   James Costa<br>  2222   Linda Ames<br>  2345   Mary South | CI  <br>  CI  <br>  CI  <br>  CI  <br>  BU | 3.75<br>3.65<br>3.25<br>3.66<br>3.12 | 24  <br>32  <br>45  <br>42  <br>28 |                                                                                     |   |
| 5 rows in set (0.00 se                                                                                             | :c)                                        | +                                    | +                                  |                                                                                     |   |
| mysql> select * from s<br>-> where major = '                                                                       | tuS14<br>CI' and (                         | gpa > 3                              | 3.65 or nu                         | umcrs > 45);                                                                        |   |
| idno   stuname                                                                                                    | major                                      | gpa                                  | numcrs                             | Three criteria where the first one must be                                          |   |
| 1111   Susan French<br>  2222   Linda Ames                                                                         | CI                                         | 3.75<br>3.66                         | 24  <br>42                         | must be true.<br>So, major must be CI and either gpa > 3.65<br>or numors > 45.      |   |
| 2 rows in set (0.00 se                                                                                             | :c)                                        |                                      |                                    |                                                                                     |   |
| mysql> select * from s<br>-> where major = '                                                                       | tuS14<br>CI' and (                         | gpa > 3                              | 3.65 or nu                         | umcrs > 40);                                                                        |   |
| ++                                                                                                    | ++<br>  major                              | gpa                                  | numcrs                             | -<br>Better example where major must be CI and<br>either gpa > 3.65 or numcrs > 40. |   |
| 1111   Susan French<br>  1234   James Costa<br>  2222   Linda Ames                                                 | CI  <br>  CI  <br>  CI                     | 3.75<br>3.25<br>3.66                 | 24  <br>45  <br>42                 |                                                                                     | = |
| 3 rows in set (0.00 se                                                                                             | ++<br>:c)                                  | +                                    | ++                                 |                                                                                     |   |